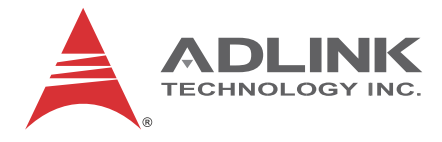

# USB-7230/7250

# USB 2.0-based Digital I/O Module

# **User's Manual**

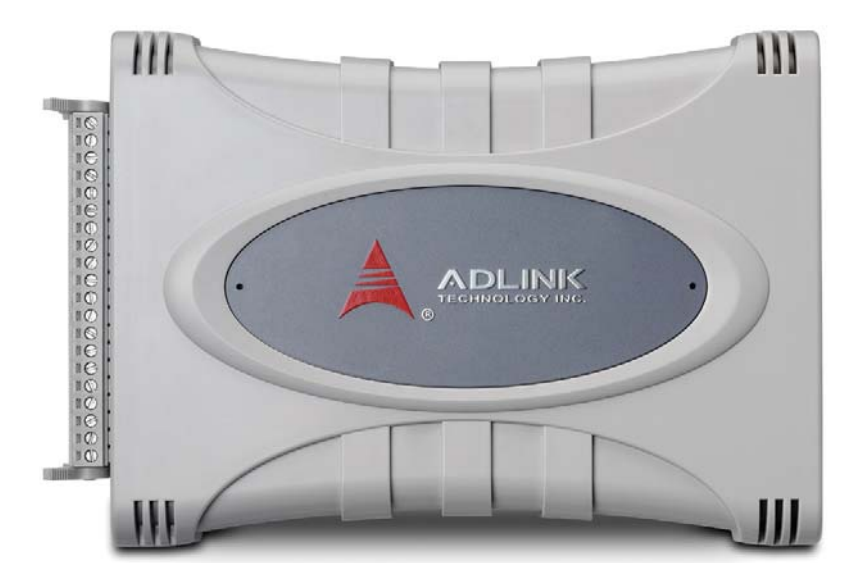

| Manual Rev.:   | 2.50          |  |
|----------------|---------------|--|
| Revision Date: | Aug. 3, 2016  |  |
| Part No:       | 50-1Z138-2010 |  |

# Advance Technologies; Automate the World.

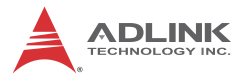

# **Revision History**

| Revision | Release Date  | Description of Change(s)    |  |
|----------|---------------|-----------------------------|--|
| 2.00     | Nov. 16, 2012 | Initial Release             |  |
| 2.50     | Aug. 3, 2016  | Designation errata resolved |  |
|          |               |                             |  |

# Preface

### Copyright 2016 ADLINK Technology, Inc.

This document contains proprietary information protected by copyright. All rights are reserved. No part of this manual may be reproduced by any mechanical, electronic, or other means in any form without prior written permission of the manufacturer.

### Disclaimer

The information in this document is subject to change without prior notice in order to improve reliability, design, and function and does not represent a commitment on the part of the manufacturer.

In no event will the manufacturer be liable for direct, indirect, special, incidental, or consequential damages arising out of the use or inability to use the product or documentation, even if advised of the possibility of such damages.

### **Environmental Responsibility**

ADLINK is committed to fulfill its social responsibility to global environmental preservation through compliance with the European Union's Restriction of Hazardous Substances (RoHS) directive and Waste Electrical and Electronic Equipment (WEEE) directive. Environmental protection is a top priority for ADLINK. We have enforced measures to ensure that our products, manufacturing processes, components, and raw materials have as little impact on the environment as possible. When products are at their end of life, our customers are encouraged to dispose of them in accordance with the product disposal and/or recovery programs prescribed by their nation or company.

### Conventions

Take note of the following conventions used throughout this manual to make sure that users perform certain tasks and instructions properly.

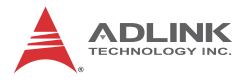

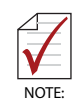

Additional information, aids, and tips that help users perform tasks.

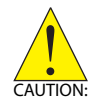

Information to prevent *minor* physical injury, component damage, data loss, and/or program corruption when trying to complete a task.

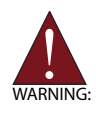

Information to prevent *serious* physical injury, component damage, data loss, and/or program corruption when trying to complete a specific task.

# **Table of Contents**

| Re | evisio | on Hi | story                            | ii  |
|----|--------|-------|----------------------------------|-----|
| Pr | eface  | ə     |                                  | iii |
| Li | st of  | Figu  | res                              | vii |
| Li | st of  | Tabl  | es                               | ix  |
| 1  | Intro  | duc   | tion                             | 1   |
|    | 1.1    | Ove   | erview                           | 1   |
|    | 1.2    | Fea   | tures                            | 1   |
|    | 1.3    | Арр   | lications                        | 2   |
|    | 1.4    | Spe   | cifications                      | 2   |
|    | 1.     | 4.1   | General Specifications           | 2   |
|    | 1.     | 4.2   | Digital Input (DI)               | 2   |
|    | 1.     | 4.3   | Digital Output (DO)              | 3   |
|    | 1.5    | Soft  | ware Support                     | 4   |
|    | 1.6    | Driv  | er Support for Windows           | 4   |
|    | 1.7    | Utili | ties for Windows                 | 5   |
|    | 1.8    | Sch   | ematics and Dimensions           | 6   |
|    | 1.     | 8.1   | Module                           | 6   |
|    | 1.     | 8.2   | Module Stand                     | 9   |
|    | 1.     | 8.3   | Rail Mounting                    | 15  |
|    | 1.     | 8.4   | Wall Mounting                    | 19  |
|    | 1.9    | Con   | nector Pin Assignment            | 21  |
| 2  | Gett   | ing S | Started                          | 25  |
|    | 2.1    | Unp   | acking Checklist                 | 25  |
|    | 2.2    | Con   | necting the USB-7230/7250 Module | 25  |
|    | 2.3    | Dev   | rice ID                          | 26  |

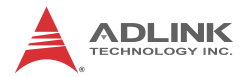

| 3  | Oper   | ations                                   | 29 |
|----|--------|------------------------------------------|----|
|    | 3.1    | Isolated Digital Input                   | 30 |
|    | 3.2    | Change of State (COS) Detection          | 31 |
|    | 3.3    | Optical Isolated Frequency/Event Counter | 33 |
|    | 3.4    | Digital Filtering                        | 35 |
|    | 3.5    | Isolated Digital Output (USB-7230 only)  | 36 |
|    | 3.6    | Relay Output (USB-7250 only)             | 37 |
| Im | porta  | nt Safety Instructions                   | 39 |
| G  | etting | Service                                  | 43 |

# **List of Figures**

| Figure 1-1:  | USB-7230/7250 Module Rear View            | 6    |
|--------------|-------------------------------------------|------|
| Figure 1-2:  | USB-7230/7250 Module Side View            | 7    |
| Figure 1-3:  | USB-7230 Module Front View                | 8    |
| Figure 1-4:  | USB-7250 Module Front View                | 9    |
| Figure 1-5:  | Module, Stand, Connector, and USB Cable   | . 10 |
| Figure 1-6:  | Module, Stand, & Wall Mount Kit Side View |      |
| -            | (w/ connections)                          | . 11 |
| Figure 1-7:  | Module in Stand Front View                | . 12 |
| Figure 1-8:  | Module Stand Top View                     | . 13 |
| Figure 1-9:  | Module Stand Side Cutaway View            | . 14 |
| Figure 1-10: | Module Stand Front View                   | . 15 |
| Figure 1-11: | Rail Mount Kit                            | . 16 |
| Figure 1-12: | Module Pre-Rail Mounting                  | . 17 |
| Figure 1-13: | Module Rail-Mounted                       | . 18 |
| Figure 1-14: | Wall Mount Holes                          | . 19 |
| Figure 1-15: | Module with Wall Mount Apparatus          | 20   |
| Figure 2-1:  | Device ID Selection Control               | 26   |
| Figure 3-1:  | USB-7230 Functional Block Diagram         | .29  |
| Figure 3-2:  | USB-7250 Functional Block Diagram         | . 30 |
| Figure 3-3:  | USB-7230 Isolated Input                   | . 31 |
| Figure 3-4:  | USB-7250 Isolated Input                   | .31  |
| Figure 3-5:  | COS Detection Architecture                | 32   |
| Figure 3-6:  | COS Example                               | . 33 |
| Figure 3-7:  | USB-7230/7250 Optical Isolated            |      |
|              | Frequency/Event Counter                   | .33  |
| Figure 3-8:  | Frequency Counter Example                 | . 34 |
| Figure 3-9:  | Frequency Counter Error %                 | .35  |
| Figure 3-10: | Digital Filter Example                    | . 36 |
| Figure 3-11: | USB-7230 Isolated Output                  | . 37 |
| Figure 3-12: | Form C Relay                              | . 37 |
| Figure 3-13: | Form A Relay                              | . 37 |

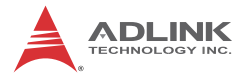

This page intentionally left blank.

# **List of Tables**

| Table | 1-1: | USB-7230 Pin Assignment         | 21 |
|-------|------|---------------------------------|----|
| Table | 1-2: | USB-7230 I/O Signal Description | 22 |
| Table | 1-3: | USB-7250 Pin Assignment         | 23 |
| Table | 1-4: | USB-7250 I/O Signal Description | 23 |

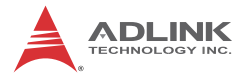

This page intentionally left blank.

# 1 Introduction

### 1.1 Overview

The USB-7230/7250 USB-based digital I/O modules feature high voltage ON/OFF control and monitoring, and isolation voltage supported up to  $2500V_{RMS}$ . The USB-7230 provides 32-channel isolated digital I/O and 2-channel frequency/event counters, and USB-7250 provides 8-channel isolated digital inputs, 8-channel electromechanical relays, and 2-channel frequency/event counters.

The USB-powered USB-7230/7250 have removable screw-down terminals for easy device connectivity, and the included multi-functional stand fully supports desktop, rail, or wall mounting.

The USB-7230/7250 are suitable for industrial I/O control applications requiring high voltage and excellent protection. High isolation voltage protects against damage from accidental contact with high external voltage and eliminates troublesome ground loops. U-Test, a free ready-to-use testing program, is included to enable operation or testing of all ADLINK USB DAQ series functions with no programming requirement.

## 1.2 Features

- ► High-speed USB 2.0
- USB-powered
- USB-7230: 16CH isolated DI, 16CH isolated DO, 2CH frequency/event counters
- USB-7250: 8CH electromechanical relays, 8CH isolated DI, 2CH frequency/event counters
- Programmable digital filter removing unexpected glitches on input channels
- Programmable initial DO status
- ► Up to 2500V<sub>RMS</sub> isolation voltage
- Removable screw-down terminal on module
- Lockable USB cable for secure connectivity
- ► Ready-to-use testing application (U-Test) included

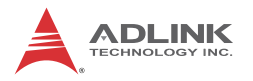

### 1.3 Applications

- ► Automotive testing
- ► Laboratory research
- Industrial I/O control
- ► Signal switching

## 1.4 Specifications

### 1.4.1 General Specifications

| Physical, Power, and Operating Environment                            |                                                                                   |  |  |
|-----------------------------------------------------------------------|-----------------------------------------------------------------------------------|--|--|
| Interface                                                             | High speed USB 2.0 compatible, mini-USB connector                                 |  |  |
| Dimensions 156.5 (L) x 114 (W) x 41.3 (H) mm (6.16 X 4.49 X 1.63 in.) |                                                                                   |  |  |
| I/O Connector                                                         | Two 20-pin removable screw-down terminals                                         |  |  |
| Power requirement                                                     | USB power (5 V @ 400 mA)                                                          |  |  |
| Operating environment                                                 | Ambient temperature: 0 to 55°C<br>Relative humidity: 10% to 90%, non-condensing   |  |  |
| Storage environment                                                   | Ambient temperature: -20 to 70 °C<br>Relative humidity: 5% to 95%, non-condensing |  |  |

## 1.4.2 Digital Input (DI)

|                                                      | USB-7230 USB-7250                        |          |
|------------------------------------------------------|------------------------------------------|----------|
| Optical Isolated Input                               |                                          |          |
| Number of channels                                   | 16                                       | 8        |
| Polarity                                             | Bi-directional (non-polarity)            |          |
| Logic level                                          | VIH=5~24V, VIL=0~1.5V<br>Or dry contact  |          |
| Input resistance                                     | 2.4k @ 0.5W                              |          |
| Isolated voltage                                     | 2500V <sub>RMS</sub> (channel to system) |          |
| Min. pulse width for change of state (COS) detection | 20.83 ns (software programmable)         |          |
| Data transfer Programmed I/O                         |                                          | imed I/O |

|                                      | USB-7230                                                                                       | USB-7250   |
|--------------------------------------|------------------------------------------------------------------------------------------------|------------|
| <b>Optical Isolated Frequency</b>    | /Event Counter                                                                                 |            |
| Number of channels                   | 2                                                                                              | 2          |
| Logic level                          | VIH=5~12V,                                                                                     | VIL=0~1.5V |
| Event counter width                  | 32-bit                                                                                         |            |
| Max. input frequency<br>(DC coupled) | 1 MHz                                                                                          |            |
| Min. input frequency<br>(DC coupled) | 0.1 Hz                                                                                         |            |
| Max. frequency error                 | 0.5% (f≤50kHz)<br>1% (50kHz <f≤500khz)<br>2% (500kHz<f≤1mhz)< td=""></f≤1mhz)<></f≤500khz)<br> |            |
| Data transfer                        | Programmed I/O                                                                                 |            |

# 1.4.3 Digital Output (DO)

#### USB-7230

| Channels          | 16 (optical isolation)        |
|-------------------|-------------------------------|
| Output type       | Open drain MOSFET             |
| Supply voltage    | 5-35VDC                       |
| Max. sink current | 250 mA @ 100% duty (/channel) |
| Data transfer     | Programmed I/O                |

#### USB-7250

| Channels           | 8 (electromechanical relay, non-latching)             |                   |  |
|--------------------|-------------------------------------------------------|-------------------|--|
| Contact rating     | Max. switching power                                  | ower 60 W, 125 VA |  |
| (/channel)         | Max. switching voltage                                | 220 VDC, 250VAC   |  |
|                    | Max. switching current                                | 2 A               |  |
| Relay ON/OFF time  | Operate time                                          | 2 ms              |  |
|                    | Release time                                          | 1 ms              |  |
| Contact resistance | 75mΩ (max.)                                           |                   |  |
| Expected lifetime  | 50 VDC 0.1A (resistive), 1x10 <sup>6</sup> operations |                   |  |
| Breakdown voltage  | 1000 VAC                                              |                   |  |
| Data transfer      | Programmed I/O                                        |                   |  |

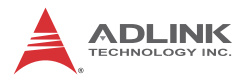

### 1.5 Software Support

ADLINK provides comprehensive software drivers and packages to suit various user approaches to system building. In addition to programming libraries, such as DLLs, for most Windows-based systems, ADLINK also provides drivers for other application environments such as LabVIEW® and MATLAB®. ADLINK also pro vides ActiveX component ware for measurement and SCADA/HMI, and breakthrough proprietary software. All software options are included in the ADLINK All-in-One CD.

Be sure to install the driver & utility before use.

## 1.6 Driver Support for Windows

### UD-DASK

UD-DASK is composed of advanced 32/64-bit kernel drivers for customized DAQ application development. USB-DASK enables you to perform detailed operations and achieve superior performance and reliability from the data acquisition system. DASK kernel drivers now support Windows 7/Vista<sup>®</sup> OS.

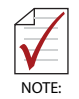

Only UD-DASK versions 1.0.5 and later support the USB-7230/7250 module.

### DAQPilot

DAQPilot is a SDK with a graphics-driven interface for various application development environments. DAQPilot represents ADLINK's commitment to full support of its comprehensive line of data acquisition products and is designed for novice to most experienced programmers. As a task-oriented DAQ driver, SDK and wizard for Windows systems, DAQPilot helps shorten development time while accelerating the learning curve for data acquisition programming. Download and install DAQPilot from:

#### http://www.adlinktech.com/TM/DAQPilot.html

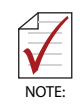

Only UD-DASK versions 2.3.4.1109 and later and later support the USB-7230/7250 module.

## 1.7 Utilities for Windows

### U-Test

U-Test is a free and ready-to-use utility assisting instant testing and operation of all ADLINK USB DAQ product functions with no programming requirement. In addition to data collection and monitoring functions, U-Test also supports basic FFT analysis and direct control of analog output and digital I/O with a user-friendly interface.

Download and install U-Test from:

http://www.adlinktech.com

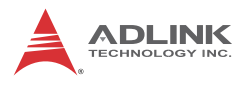

1

NOTE:

# 1.8 Schematics and Dimensions

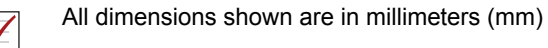

### 1.8.1 Module

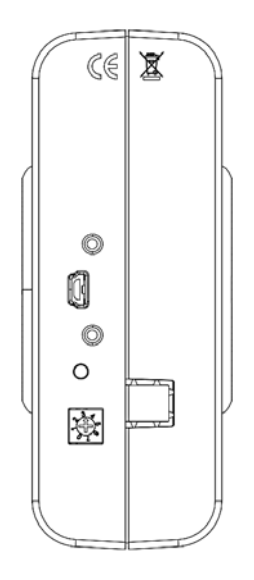

Figure 1-1: USB-7230/7250 Module Rear View

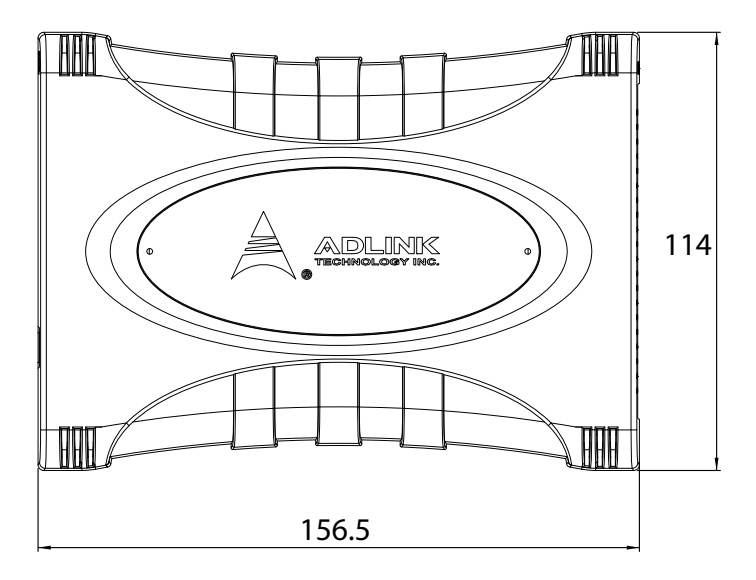

Figure 1-2: USB-7230/7250 Module Side View

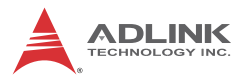

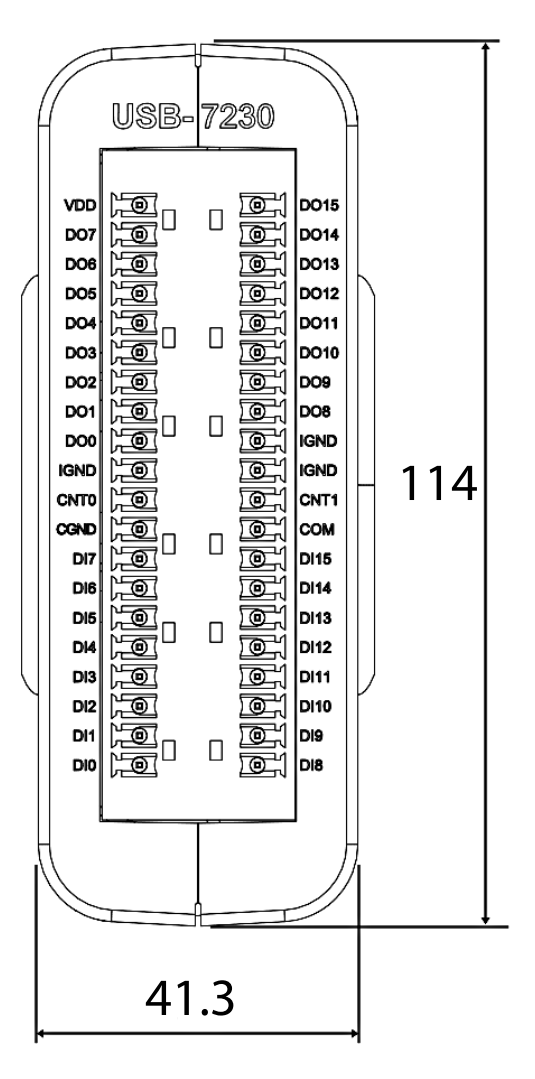

Figure 1-3: USB-7230 Module Front View

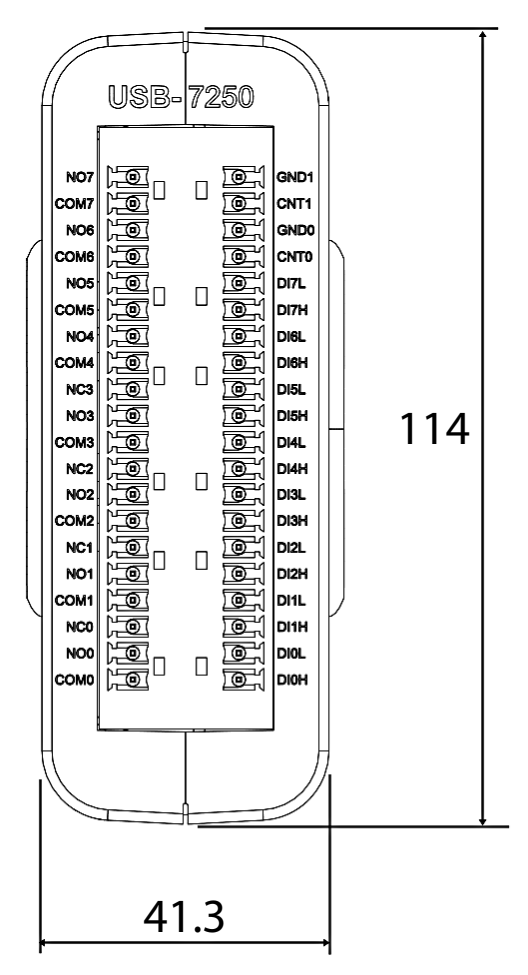

Figure 1-4: USB-7250 Module Front View

### 1.8.2 Module Stand

The multi-function USB-7230/7250 stand is compatible with desk, rail, or wall mounting. To fix the module in the stand, slide the module body into the stand until a click is heard. To remove the module

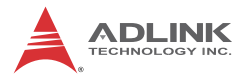

from the stand, twist the bottom of the stand in a back-and forth motion and separate from the module.

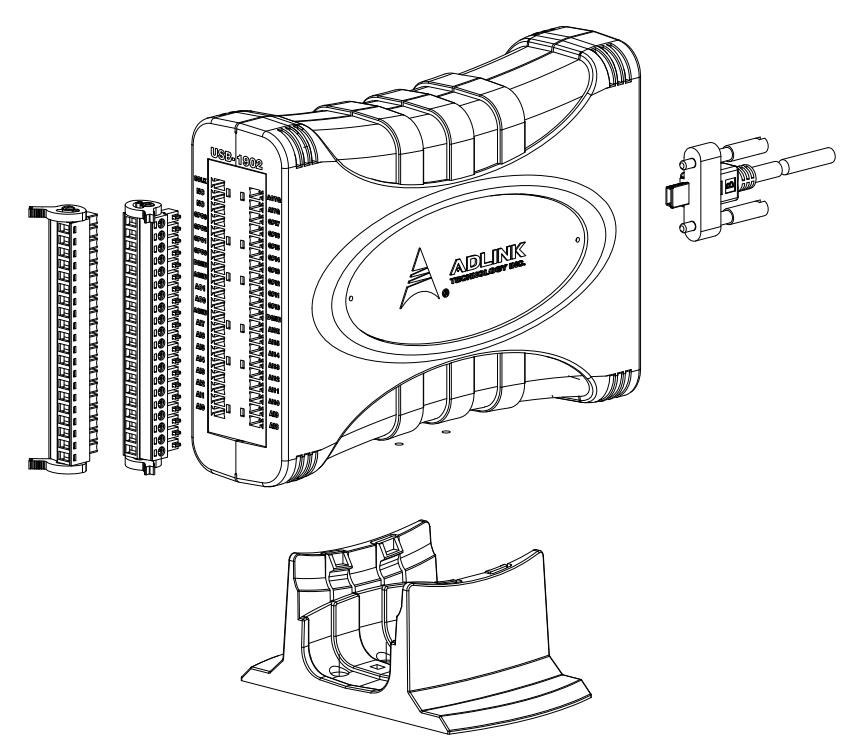

Figure 1-5: Module, Stand, Connector, and USB Cable

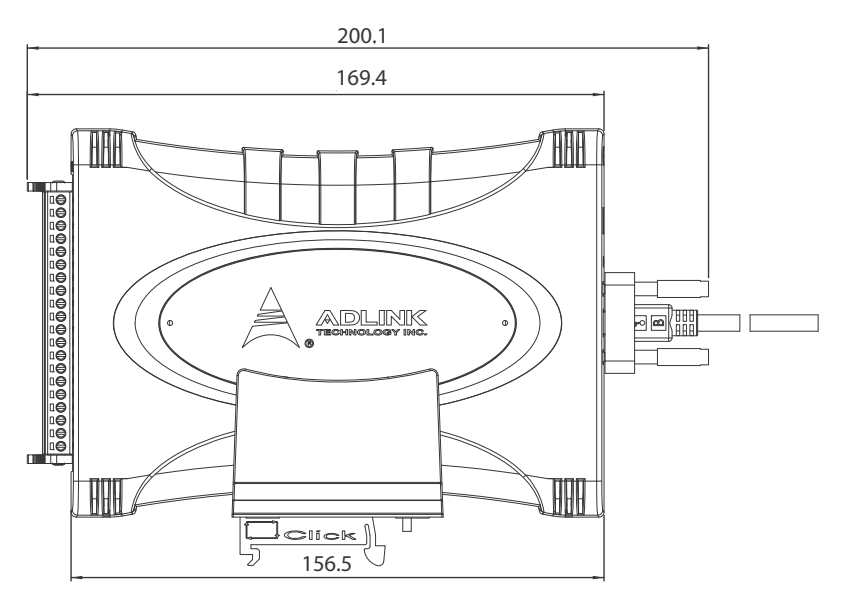

Figure 1-6: Module, Stand, & Wall Mount Kit Side View (w/ connections)

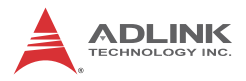

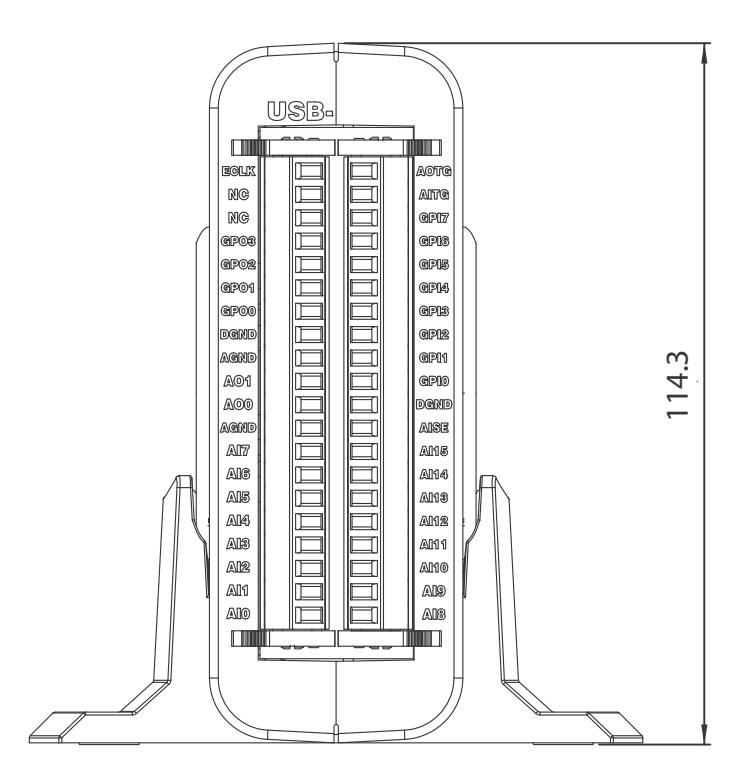

Figure 1-7: Module in Stand Front View

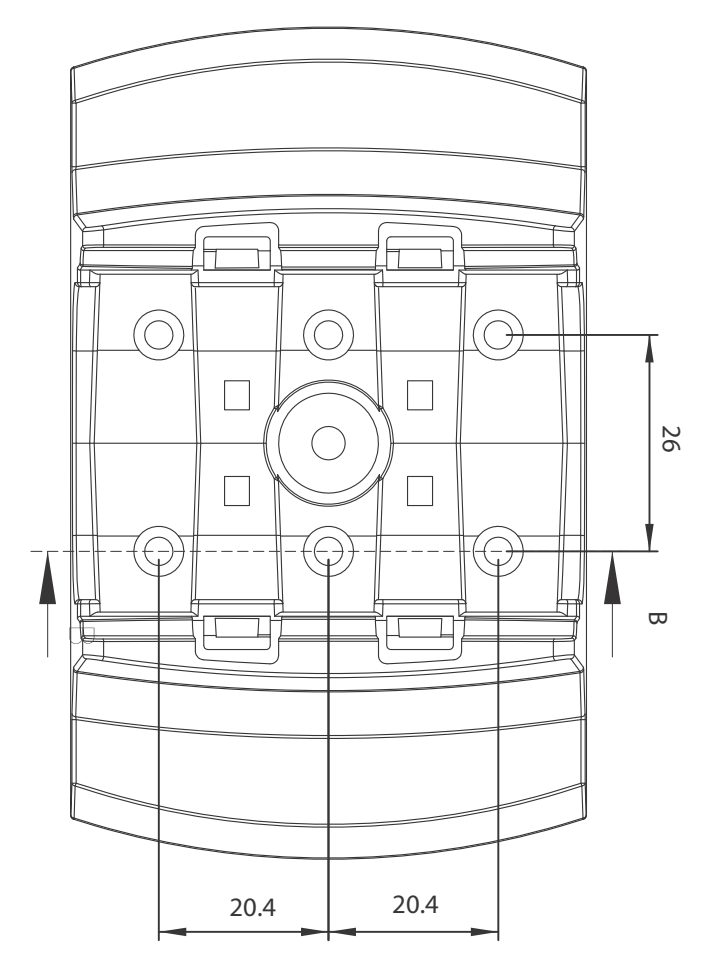

Figure 1-8: Module Stand Top View

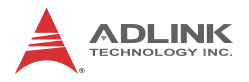

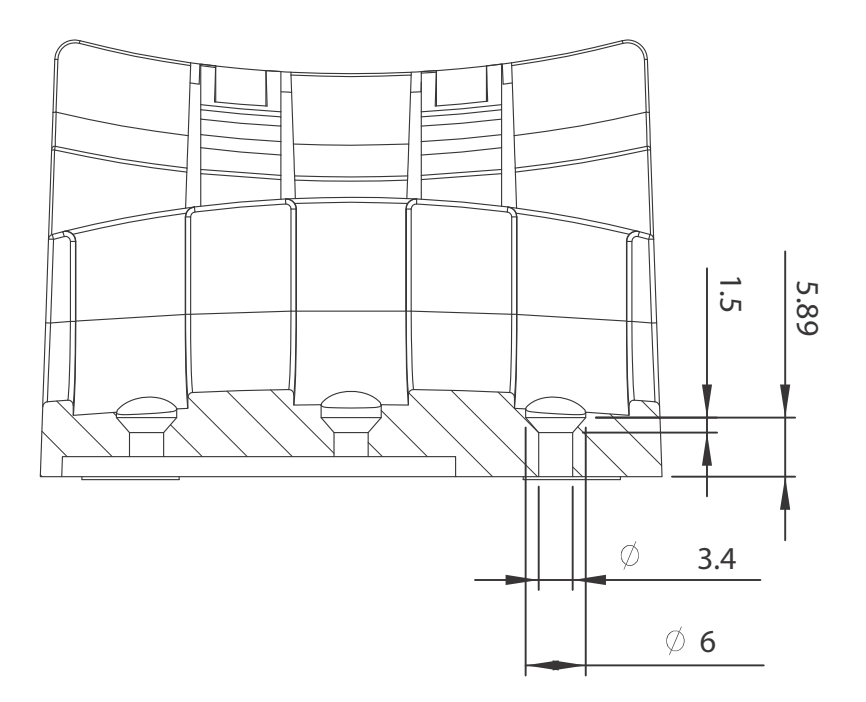

Figure 1-9: Module Stand Side Cutaway View

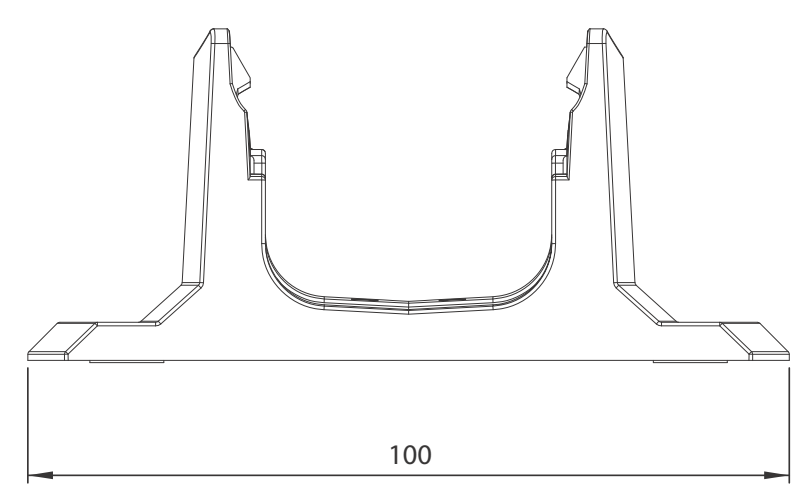

#### Figure 1-10: Module Stand Front View

# 1.8.3 Rail Mounting

The multi-function stand can be mounted on the DIN rail using the rail-mount kit as shown.

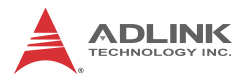

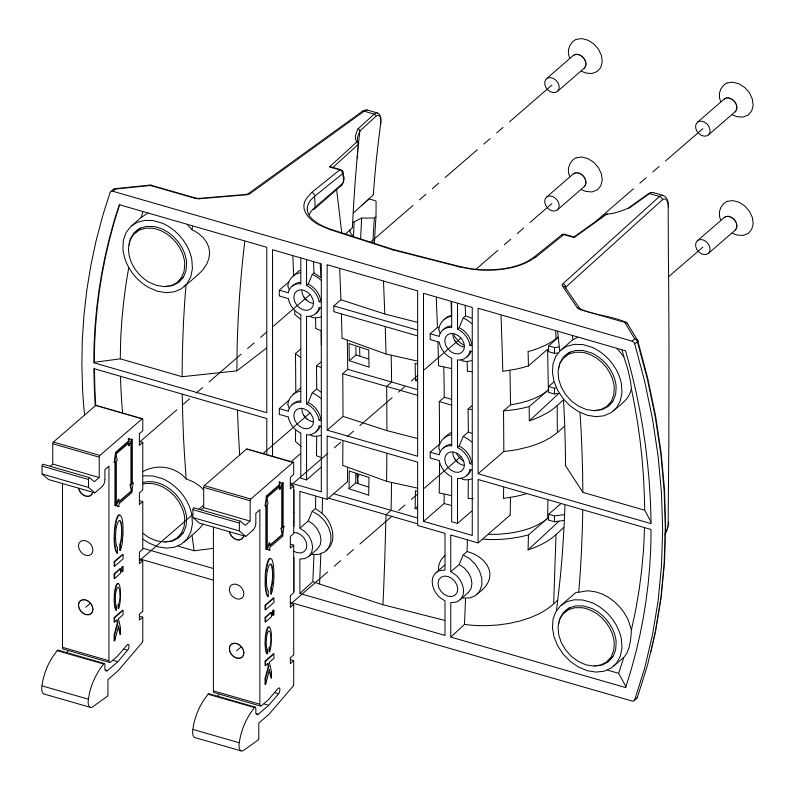

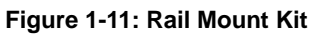

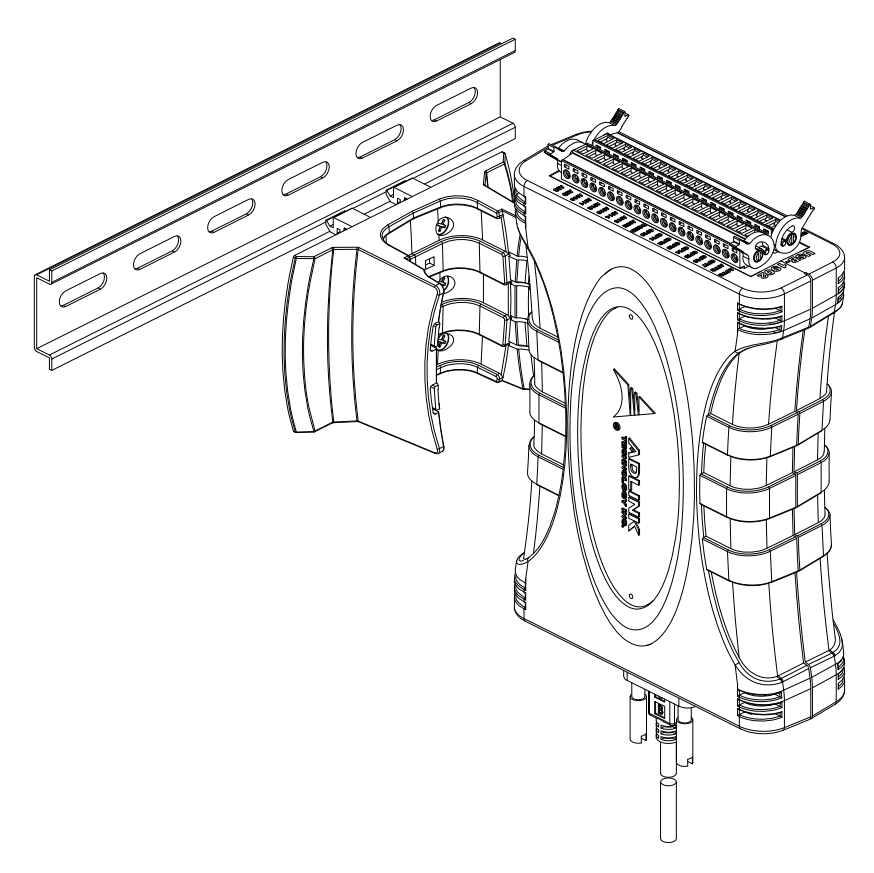

Figure 1-12: Module Pre-Rail Mounting

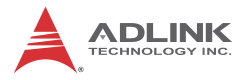

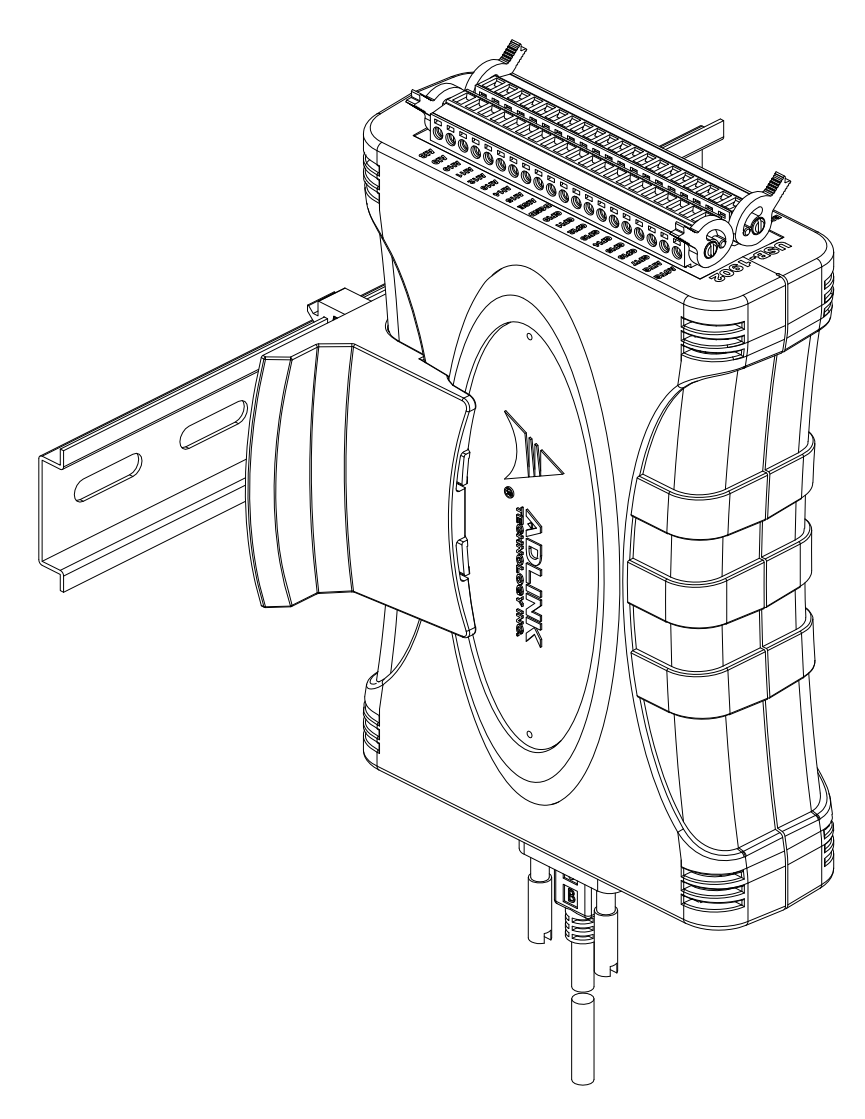

Figure 1-13: Module Rail-Mounted

### 1.8.4 Wall Mounting

The multi-function stand can be fixed to a wall using four flush head screws as shown. The four screw holes should be approximately 3.4 mm in diameter.

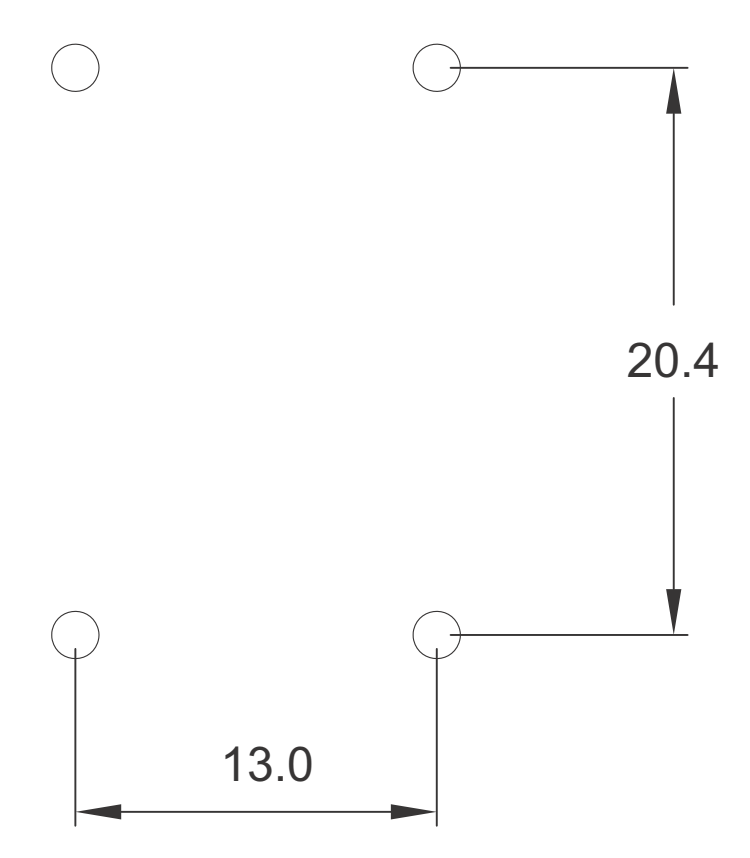

Figure 1-14: Wall Mount Holes

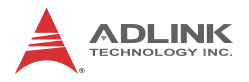

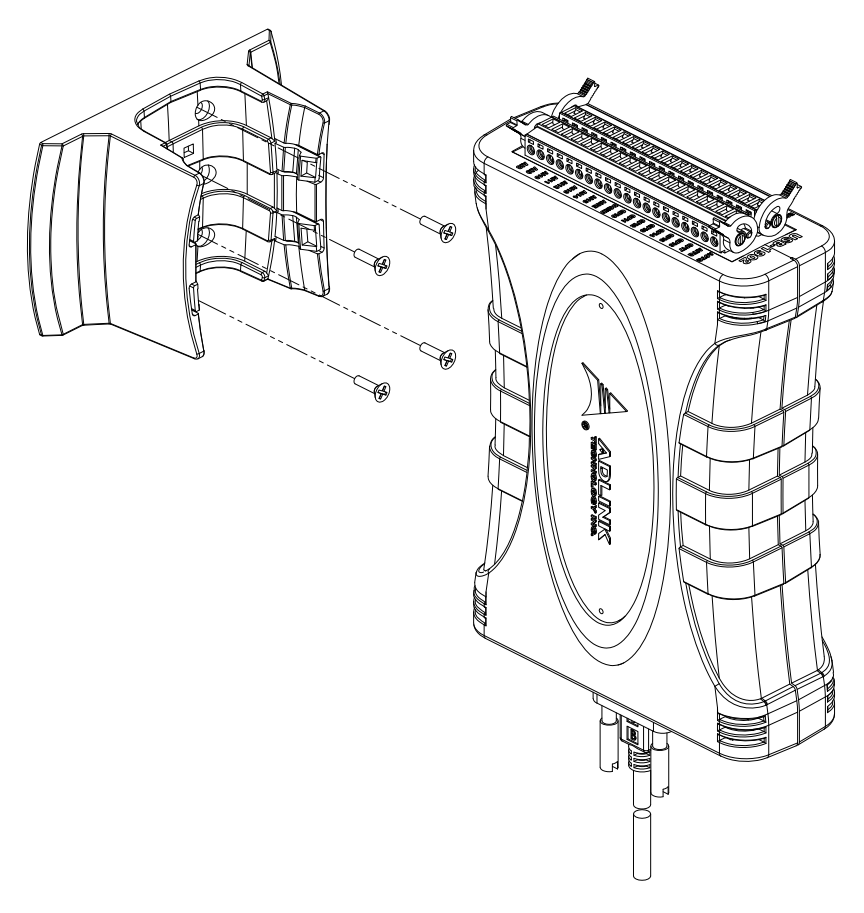

Figure 1-15: Module with Wall Mount Apparatus

# 1.9 Connector Pin Assignment

The USB-7230/7250 module is equipped with 40-pin removable screw-down terminal connectors, with pin assignment as follows.

| Pin | Function | Pin | Function |
|-----|----------|-----|----------|
| 20  | VDD      | 40  | DO15     |
| 19  | DO7      | 39  | DO14     |
| 18  | DO6      | 38  | DO13     |
| 17  | DO5      | 37  | DO12     |
| 16  | DO4      | 36  | DO11     |
| 15  | DO3      | 35  | DO10     |
| 14  | DO2      | 34  | DO9      |
| 13  | DO1      | 33  | DO8      |
| 12  | DO0      | 32  | IGND     |
| 11  | IGND     | 31  | IGND     |
| 10  | CNT0     | 30  | CNT1     |
| 9   | CGND     | 29  | COM      |
| 8   | DI7      | 28  | DI15     |
| 7   | DI6      | 27  | DI14     |
| 6   | DI5      | 26  | DI13     |
| 5   | DI4      | 25  | DI12     |
| 4   | DI3      | 24  | DI11     |
| 3   | DI2      | 23  | DI10     |
| 2   | DI1      | 22  | D19      |
| 1   | DI0      | 21  | DI8      |

Table 1-1: USB-7230 Pin Assignment

| Signal Name | Reference | Direction | Description                    |
|-------------|-----------|-----------|--------------------------------|
| DI<015>     | COM       |           | Isolated digital input channel |

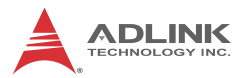

| Signal Name | Reference | Direction | Description                                                     |
|-------------|-----------|-----------|-----------------------------------------------------------------|
| СОМ         |           |           | Common ground or common power of isolated digital input channel |
| CNT<0,1>    | CGND      | I         | Frequency/event counter channel                                 |
| CGND        |           |           | Ground of Frequency/event counter                               |
| DO<015>     | IGND      | 0         | Isolated digital output channel                                 |
| IGND        |           |           | Ground return path for<br>isolated output channel               |
| VDD         | IGND      | 1         | Common power input junction for isolated output channel         |

Table 1-2: USB-7230 I/O Signal Description

| Pin | Function | Pin | Function |
|-----|----------|-----|----------|
| 20  | NO7      | 40  | GND1     |
| 19  | COM7     | 39  | CNT1     |
| 18  | NO6      | 38  | GND0     |
| 17  | COM6     | 37  | CNT0     |
| 16  | NO5      | 36  | DI7L     |
| 15  | COM5     | 35  | DI7H     |
| 14  | NO4      | 34  | DI6L     |
| 13  | COM4     | 33  | DI6H     |
| 12  | NC3      | 32  | DI5L     |
| 11  | NO3      | 31  | DI5H     |
| 10  | COM3     | 30  | DI4L     |
| 9   | NC2      | 29  | DI4H     |
| 8   | NO2      | 28  | DI3L     |
| 7   | COM2     | 27  | DI3H     |
| 6   | NC1      | 26  | DI2L     |
| 5   | NO1      | 25  | DI2H     |

| Pin | Function | Pin | Function |
|-----|----------|-----|----------|
| 4   | COM1     | 24  | DI1L     |
| 3   | NC0      | 23  | DI1H     |
| 2   | NO0      | 22  | DIOL     |
| 1   | COM0     | 21  | DI0H     |

Table 1-3: USB-7250 Pin Assignment

| Signal Name | Reference | Direction | Description                                          |
|-------------|-----------|-----------|------------------------------------------------------|
| COM<07>     |           | 1         | Common pin of relay <07>                             |
| NO<07>      | COM<07>   | I         | Normal open pin of relay<br><07>                     |
| NC<03>      | COM<03>   | I         | Normal close pin of relay<br><03>                    |
| DI<07>H     | DI<07>L   | I         | High input of isolated<br>differential digital input |
| DI<07>L     |           | I         | Low input of isolated differential digital input     |
| CNT<0,1>    | GND<0,1>  | I         | Frequency/event counter channel                      |
| GND<0,1>    |           |           | Ground of Frequency/event counter                    |

Table 1-4: USB-7250 I/O Signal Description

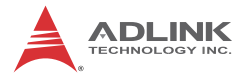

This page intentionally left blank.

# 2 Getting Started

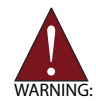

The appropriate driver must be installed before connection to the computer system. See Section 1.5: Software Support for driver support information.

# 2.1 Unpacking Checklist

Before unpacking, check the shipping carton for any damage. If the shipping carton and/or contents are damaged, inform the dealer immediately. Retain the shipping carton and packing materials for inspection. Obtain authorization from the dealer before returning any product to ADLINK. Ensure that the following items are included in the package.

- ▶ USB-7230/7250
- Stand
- ► Two removable screw terminals
- ▶ USB cable (2-meter length)
- Railmount kit
- ► ADLINK All-in-One CD
- User's manual

## 2.2 Connecting the USB-7230/7250 Module

- 1. Turn on the computer.
- 2. Connect the USB-7230/7250 module to one USB 2.0 port on the computer using the included USB cable.
- The first time the USB-7230/7250 module is connected, a New Hardware message appears. It will take a few seconds to load the firmware. When loading is complete, the LED indicator on the rear of the USB DAQ module changes from amber to green and the New Hardware message closes.
- 4. The USB-7230/7250 module can now be located in the hardware Device Manager.

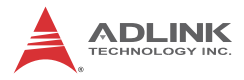

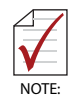

The USB-7230/7250 module is exclusively powered by the USB port and requires 400 mA @ 5 V. If the USB-7230/7250 module cannot be detected, power provided by the USB port may be insufficient.

## 2.3 Device ID

A rotary control on the rear of the module (as shown) controls device ID setting and can be set from 0 to 7. The device ID allows dedicated control of the USB-7230/7250 module irrespective of the connected USB port. When more than one USB module of the same type is connected, each must be set to a different ID to avoid conflicts and errors in operation.

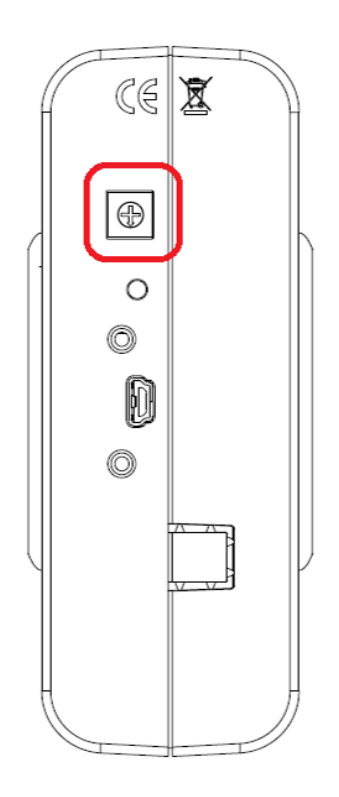

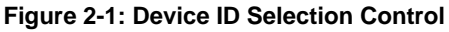

All remaining hardware configuration is software programmable, including sampling/update rate, input/output channel, input range, and others. Please see the UD-DASK Function Reference manual for details.

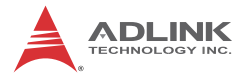

This page intentionally left blank.

# 3 **Operations**

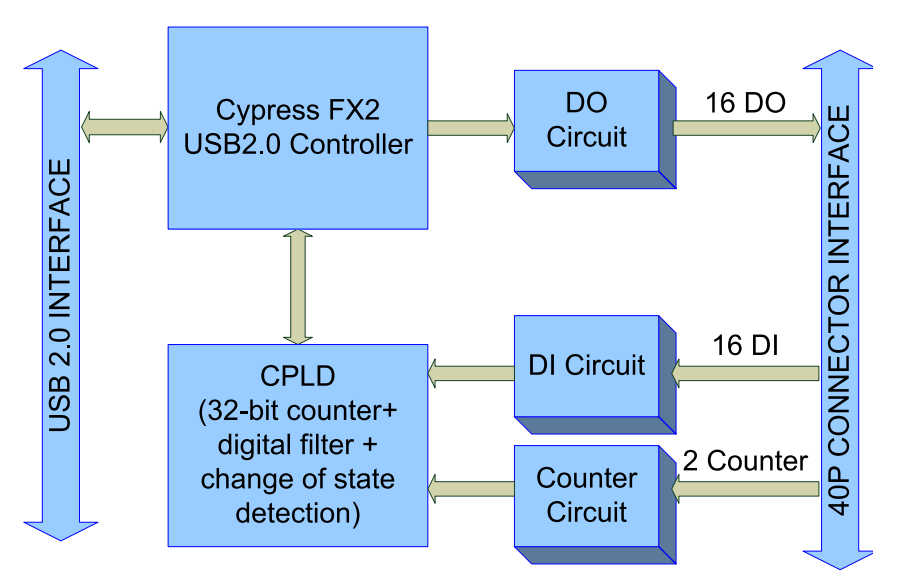

Figure 3-1: USB-7230 Functional Block Diagram

The USB-7250 provides 8CH optical isolation digital inputs, 8CH relay outputs (4CH form C and 4CH form A), and 2CH frequency/event counters.

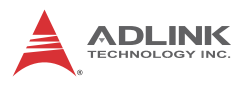

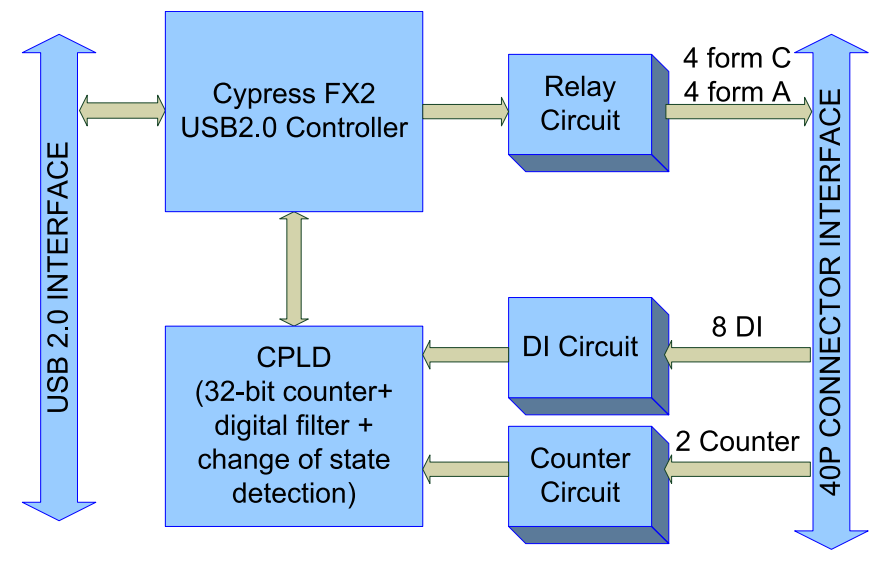

Figure 3-2: USB-7250 Functional Block Diagram

# 3.1 Isolated Digital Input

The USB-7230/7250 support 16 or 8 opto-isolated input channels, as follows, with digital input first routed through a photo-coupler (PC3H4), and normal input voltage range for high state from 5 to 24V.

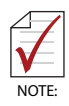

For USB-7230, all digital inputs share the same common junction (COM), with connections either common power or common ground, and with USB-7250, each input channel has an individual differential input pair, preventing connections from being polarity sensitive, irrespective of the connected voltage.

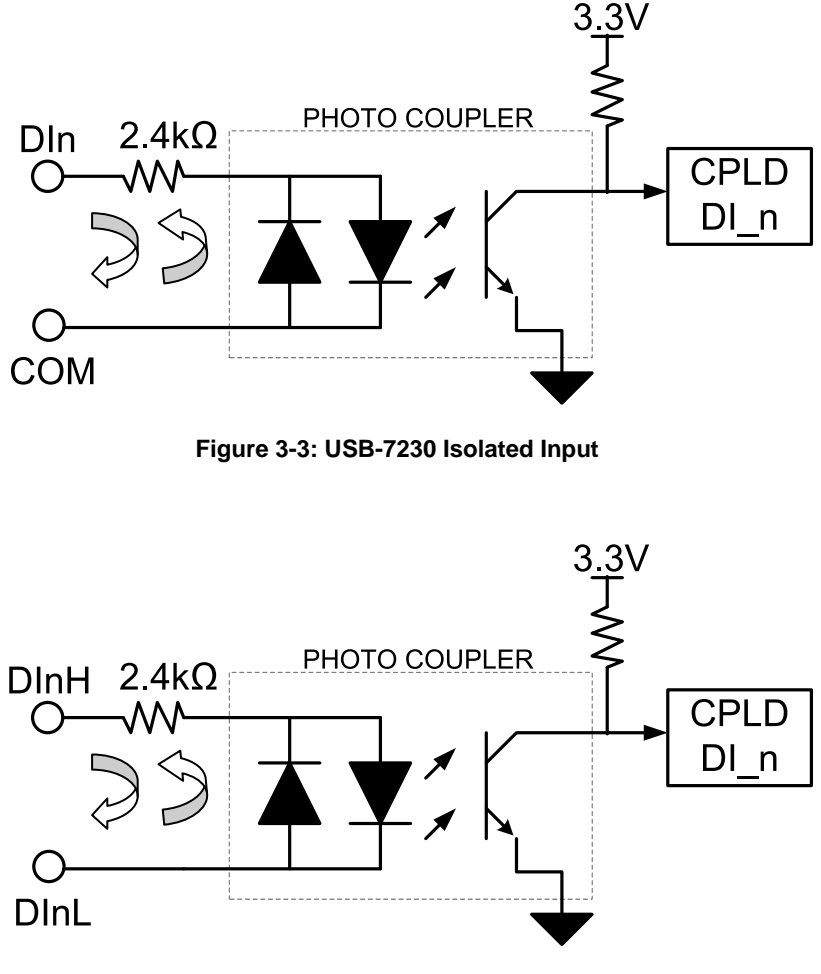

Figure 3-4: USB-7250 Isolated Input

# 3.2 Change of State (COS) Detection

COS (Change of State) refers to input state (logic level) changing from low to high or vice versa, wherein the COS detection circuit registers the edge of the level change.

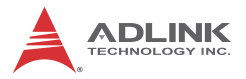

In the USB-7230/7250, the COS detection circuit is applied to all DI channels, with the channel(s) to enable COS detection selectable by software. When an enabled channel changes logic level, the COS detection circuit generates an interrupt request to the USB microcontroller, which, when detected, latches corresponding DI data into the COS latch register. In COS architecture, DI data is sampled by a 48 MHz base clock, such that pulse width of the digital input exceeds 21 ns, or the COS latch register cannot latch the correct input data. The COS latch register is cleared when the register is read out, resuming availability to latch the subsequent COS.

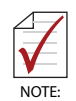

Maximum frequency of COS detection depends on software latency and computer performance, and is not guaranteed if COS frequency exceeds 1 kHz.

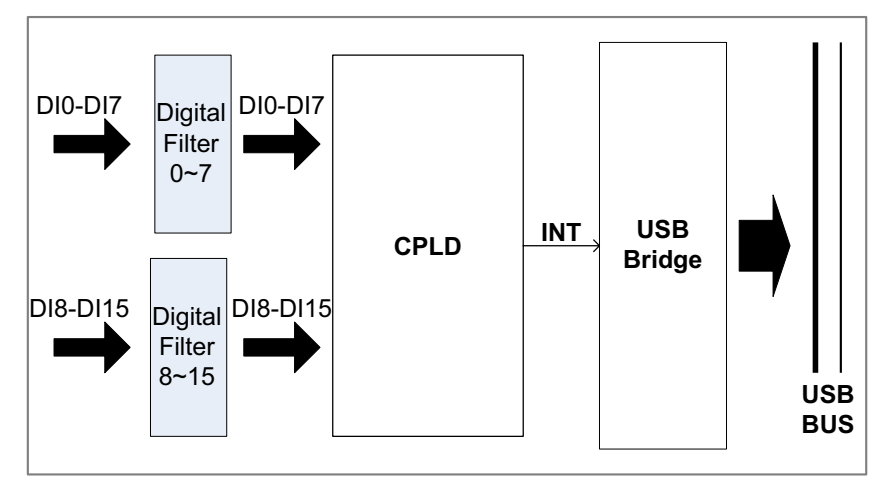

Figure 3-5: COS Detection Architecture

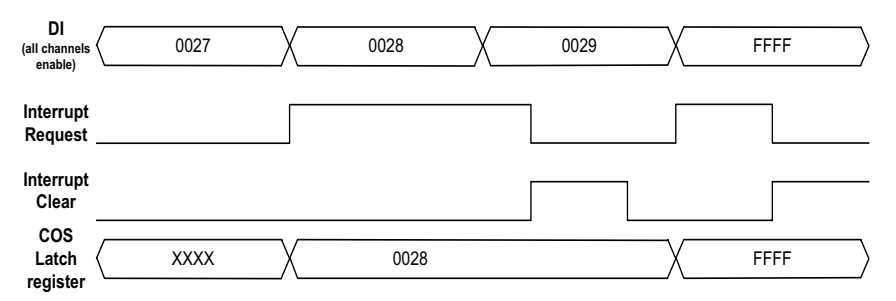

Figure 3-6: COS Example

## 3.3 Optical Isolated Frequency/Event Counter

Calculates the number of rising or falling edges occurring on the input channel, with counter width of 32 bits counting up from 0. The polarity (rising or falling edge) of valid events is software configurable.

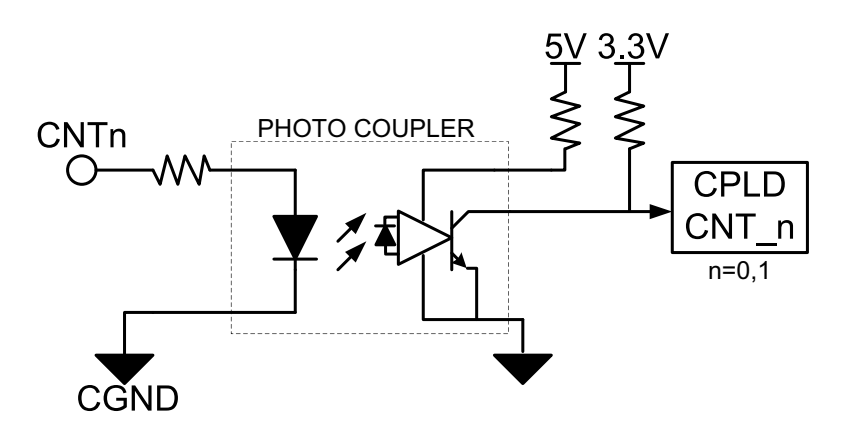

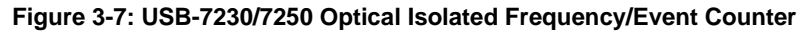

The frequency counter base clock is 48MHz. The frequency counter calculates base clocks occurring within a period (rising edge to rising edge or falling edge to falling edge) of the repetitive input signal, which is then converted to frequency value. Counter polarity can be adjusted to rising edge active or falling edge active.

The following example shows frequency measurement of a 1 MHz signal by counter0 with rising-edge polarity and 500 kHz signal by

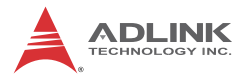

counter1 with falling-edge polarity. Counter value is updated and reset in every period.

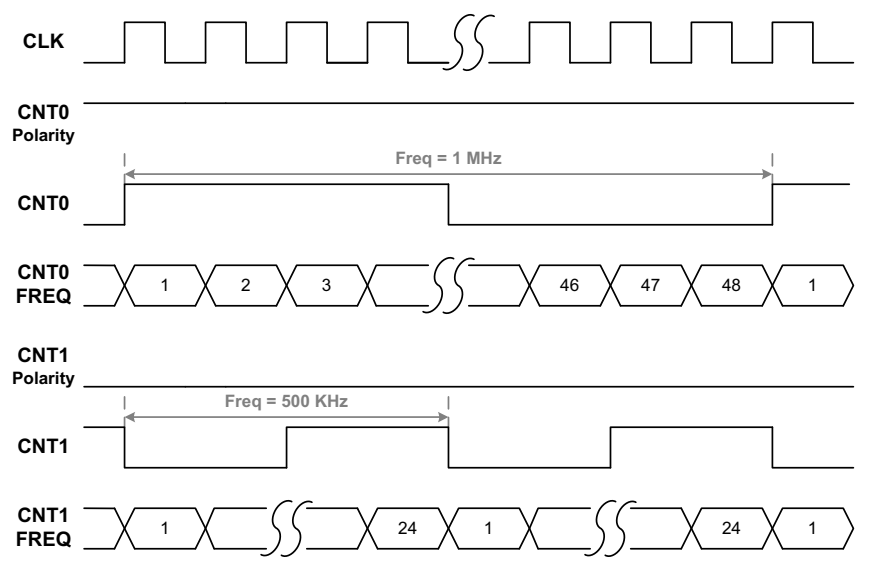

Figure 3-8: Frequency Counter Example

Since the signals are sampled by a 48MHz base clock, latch timing can generate measurement error, maximum error ratio vs. input frequency is as follows.

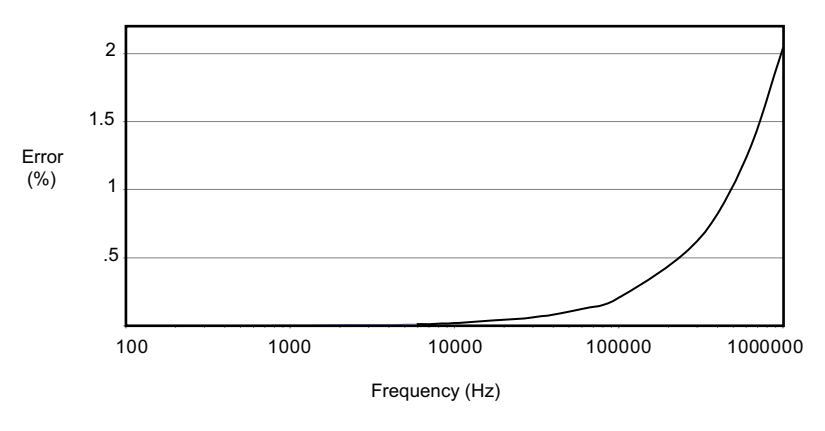

Figure 3-9: Frequency Counter Error %

# 3.4 Digital Filtering

Filters unexpected glitch signals from the input channels. By default, when enabled, the input channel ignores signal changes from one state to another when not remaining in the state for a pre-defined period. The digital filter function is applied on all DI channels and counters, with the default setting disabled. When enabled by software, it is necessary to configure the minimum pulse-width value. This value represents the minimum period of time guaranteed to pass through the filter when the signal changes. The digital filter uses an internal 16-bit counter to define the specified filter value. Data is sampled by a 48 MHz base clock, with minimum pulse-width value a multiple of 20.83 ns and multiple number from 1 to 65535, representing the minimum pulse-width from 20.83 ns to 1.365 ms.

In an examplary digital filter operation, as shown, data is sampled by a 48 MHz base clock, and filter stage is 10, such that minimum pulse width value is 208.3 ns. The pulse width of the first two signals is 180 ns, shorter than the specified filter value 208.3 ns. Accordingly, the first two pulses are ignored, and the next two signals, with pulse width of 230 ns (longer than the specified filter value 208.3 ns) are recognized. When pulse width of last two sig-

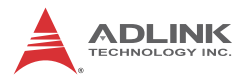

nals is 180 ns when filter is disabled, definitely, the last two states are recognized.

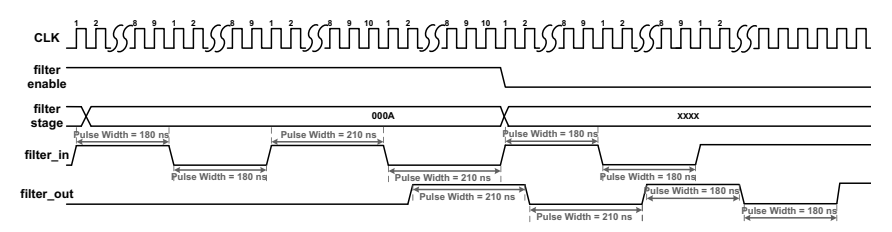

Figure 3-10: Digital Filter Example

To reject a signal deviating from a state for the specified period of time (minimum pulse width), the filter stage must be set to agree with: 20.83 ns × filter stage < minimum pulse Width (ns).

# 3.5 Isolated Digital Output (USB-7230 only)

As shown, when isolated digital output is ON, sink current is conducted through the power MOSFET, and when OFF, no current flows through the power MOSFET. When the load is of an "inductance nature" such as a relay, coil or motor, the VDD pin must be connected to an external power source, in order for the flywheel diode to form a current-release closed loop, protecting the power MOSFET from high reverse voltage generated by the inductance load when the output is switched. The DO output status is saved in the USB microcontroller and can be read back if necessary. The USB-7230 also features programmable power-up output status,allowing output in a known state when powered on. When the module is powered off (ejected from the USB port), all digital output reverts to OFF.

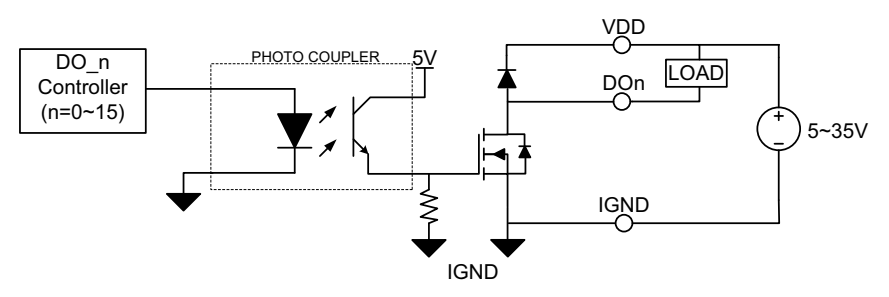

Figure 3-11: USB-7230 Isolated Output

## 3.6 Relay Output (USB-7250 only)

USB-7250 provides Form C and Form A relays, with channels 0 to 3 Form C, and 4 to 7 form A, as shown.

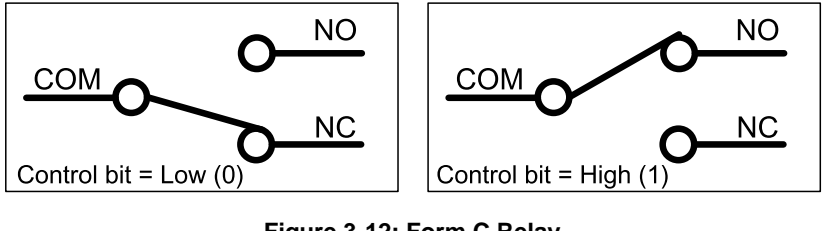

Figure 3-12: Form C Relay

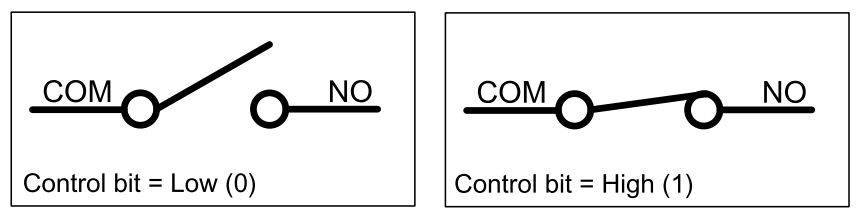

Figure 3-13: Form A Relay

Form C relays have NC (Normal Close), NO (Normal Open), and COM (Common) contacts. The COM terminal, located in the center, must contact either the NO pole or NC pole. When the control bit is high (1), contact is made between the COM terminal and NO pole, and if low (0), between the COM terminal and NC pole. Form

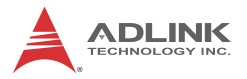

A relays have only NO (Normal Open) and COM (Common) contacts. When the control bit is high (1), the COM terminal and NO pole contact. If the control bit is low (0), no contact takes place. Current relay output status can be read back by software, and during normal power up, reset, and power down (ejection from USB port), the relay is low status. In addition, USB-7250 also features programmable power-up output status, providing output state when powered up.

# **Important Safety Instructions**

For user safety, please read and follow all instructions, Warnings, Cautions, and Notes marked in this manual and on the associated device before handling/operating the device, to avoid injury or damage.

S'il vous plaît prêter attention stricte à tous les avertissements et mises en garde figurant sur l'appareil, pour éviter des blessures ou des dommages.

- Read these safety instructions carefully
- ► Keep the User's Manual for future reference
- Read the Specifications section of this manual for detailed information on the recommended operating environment
- The device can be operated at an ambient temperature of 50°C
- When installing/mounting or uninstalling/removing device; or when removal of a chassis cover is required for user servicing (See "Getting Started" on page 25.):
  - ▷ Turn off power and unplug any power cords/cables
  - > Reinstall all chassis covers before restoring power
- ► To avoid electrical shock and/or damage to device:
  - ▷ Keep device away from water or liquid sources
  - > Keep device away from high heat or humidity
  - Keep device properly ventilated (do not block or cover ventilation openings)
  - Always use recommended voltage and power source settings
  - Always install and operate device near an easily accessible electrical outlet
  - Secure the power cord (do not place any object on/over the power cord)
  - Only install/attach and operate device on stable surfaces and/or recommended mountings
- If the device will not be used for long periods of time, turn off and unplug from its power source

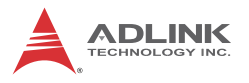

- Never attempt to repair the device, which should only be serviced by qualified technical personnel using suitable tools
- A Lithium-type battery may be provided for uninterrupted backup or emergency power.

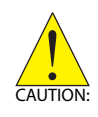

Risk of explosion if battery is replaced with one of an incorrect type; please dispose of used batteries appropriately. *Risque d'explosion si la pile est remplacée par une autre de type incorrect. Veuillez jeter les piles usagées de façon appropriée.* 

- The device must be serviced by authorized technicians when:
  - ▷ The power cord or plug is damaged
  - Liquid has entered the device interior
  - The device has been exposed to high humidity and/or moisture
  - The device is not functioning or does not function according to the User's Manual
  - The device has been dropped and/or damaged and/or shows obvious signs of breakage
- Disconnect the power supply cord before loosening the thumbscrews and always fasten the thumbscrews with a screwdriver before starting the system up
- It is recommended that the device be installed only in a server room or computer room where access is:
  - Restricted to qualified service personnel or users familiar with restrictions applied to the location, reasons therefor, and any precautions required
  - Only afforded by the use of a tool or lock and key, or other means of security, and controlled by the authority responsible for the location

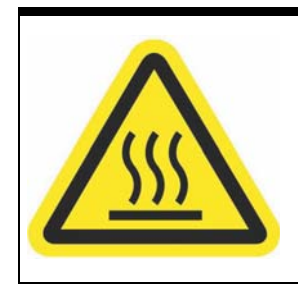

#### **BURN HAZARD**

Touching this surface could result in bodily injury. To reduce risk, allow the surface to cool before touching.

#### **RISQUE DE BRÛLURES**

Ne touchez pas cette surface, cela pourrait entraîner des blessures. Pour éviter tout danger, laissez la surface refroidir

avant de la toucher.

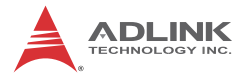

This page intentionally left blank.

# **Getting Service**

Ask an Expert: http://askanexpert.adlinktech.com

#### ADLINK Technology, Inc.

| Address: | 9F, No.166 Jian Yi Road, Zhonghe District |
|----------|-------------------------------------------|
|          | New Taipei City 235, Taiwan               |
|          | 新北市中和區建一路 166 號 9 樓                       |
| Tel:     | +886-2-8226-5877                          |
| Fax:     | +886-2-8226-5717                          |
| Email:   | service@adlinktech.com                    |
|          |                                           |

#### Ampro ADLINK Technology, Inc.

| Address:   | 5215 Hellyer Avenue, #110  |
|------------|----------------------------|
|            | San Jose, CA 95138, USA    |
| Tel:       | +1-408-360-0200            |
| Toll Free: | +1-800-966-5200 (USA only) |
| Fax:       | +1-408-360-0222            |
| Email:     | info@adlinktech.com        |
|            |                            |

#### ADLINK Technology (China) Co., Ltd.

| Address: | 上海市浦东新区张江高科技园区芳春路 300 号 (201203)           |
|----------|--------------------------------------------|
|          | 300 Fang Chun Rd., Zhangjiang Hi-Tech Park |
|          | Pudong New Area, Shanghai, 201203 China    |
| Tel:     | +86-21-5132-8988                           |
| Fax:     | +86-21-5132-3588                           |
| Email:   | market@adlinktech.com                      |

#### **ADLINK Technology Beijing**

| 北京市海淀区上地东路 1 号盈创动力大厦 E 座 801 室(100085)             |
|----------------------------------------------------|
| Rm. 801, Power Creative E, No. 1 Shang Di East Rd. |
| Beijing, 100085 China                              |
| +86-10-5885-8666                                   |
| +86-10-5885-8626                                   |
| market@adlinktech.com                              |
|                                                    |

#### ADLINK Technology Shenzhen

| Address: | 深圳市南山区科技园南区高新南七道 数字技术园                                      |
|----------|-------------------------------------------------------------|
|          | A1栋2楼C区 (518057)                                            |
|          | 2F, C Block, Bldg. A1, Cyber-Tech Zone, Gao Xin Ave. Sec. 7 |
|          | High-Tech Industrial Park S., Shenzhen, 518054 China        |
| Tel:     | +86-755-2643-4858                                           |
| Fax:     | +86-755-2664-6353                                           |
| Email:   | market@adlinktech.com                                       |

#### LiPPERT ADLINK Technology GmbH

| Address: | Hans-Thoma-Strasse 11     |
|----------|---------------------------|
|          | D-68163 Mannheim, Germany |
| Tel:     | +49-621-43214-0           |
| Fax:     | +49-621 43214-30          |
| Email:   | emea@adlinktech.com       |

#### PENTA ADLINK Technology GmbH

|        | ••                        |
|--------|---------------------------|
|        | Ulrichsbergerstrasse 17   |
|        | 94469 Deggendorf, Germany |
| Tel:   | +49 (0) 991 290 94 - 10   |
| Fax:   | +49 (0) 991 290 94 - 29   |
| Email: | emea@adlinktech.com       |

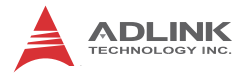

#### ADLINK Technology, Inc. (French Liaison Office) Address: 6 allée de Londres, Immeuble Ceylan

| Address: | 6 allée de Londres, Imme |
|----------|--------------------------|
|          | 91940 Les Ulis, France   |
| Tel:     | +33 (0) 1 60 12 35 66    |
| Fax:     | +33 (0) 1 60 12 35 66    |
| Email:   | france@adlinktech.com    |

#### **ADLINK Technology Japan Corporation**

| Address: | 〒101-0045 東京都千代田区神田鍛冶町 3-7-4            |
|----------|-----------------------------------------|
|          | 神田 374 ビル 4F                            |
|          | KANDA374 Bldg. 4F, 3-7-4 Kanda Kajicho, |
|          | Chiyoda-ku, Tokyo 101-0045, Japan       |
| Tel:     | +81-3-4455-3722                         |
| Fax:     | +81-3-5209-6013                         |
| Email:   | japan@adlinktech.com                    |

#### ADLINK Technology, Inc. (Korean Liaison Office)

| Address:  | 경기도 성남시 분당구 수내로 46 번길 4 경동빌딩 2 층                     |
|-----------|------------------------------------------------------|
|           | (수내동 4-4 번지) (우) 463-825                             |
|           | 2F, Kyungdong B/D, 4 Sunae-ro 46 beon-gil            |
|           | Bundang-gu, Seongnam-si, Gyeonggi-do, Korea, 463-825 |
| Toll Free | +82-80-800-0585                                      |
| Tel       | +82-31-786-0585                                      |
| Fax       | +82-31-786-0583                                      |
| Email:    | korea@adlinktech.com                                 |
|           |                                                      |

#### ADLINK Technology Singapore Pte. Ltd.

| Address: | 84 Genting Lane #07-02A, Cityneon Design Centre |  |
|----------|-------------------------------------------------|--|
|          | Singapore 349584                                |  |
| Tel:     | +65-6844-2261                                   |  |
| Fax:     | +65-6844-2263                                   |  |
| Email:   | singapore@adlinktech.com                        |  |
|          |                                                 |  |

#### ADLINK Technology Singapore Pte. Ltd. (Indian Liaison Office)

| Address: | #50-56, First Floor, Spearhead Towers       |  |
|----------|---------------------------------------------|--|
|          | Margosa Main Road (between 16th/17th Cross) |  |
|          | Malleswaram, Bangalore - 560 055, India     |  |
| Tel:     | +91-80-65605817, +91-80-42246107            |  |
| Fax:     | +91-80-23464606                             |  |
| Email:   | india@adlinktech.com                        |  |

#### ADLINK Technology, Inc. (Israeli Liaison Office)

| ADLINK   | recimology, mc. (israen Liaiso |
|----------|--------------------------------|
| Address: | 27 Maskit St., Corex Building  |
|          | PO Box 12777                   |
|          | Herzliya 4673300, Israel       |
| Tel:     | +972-54-632-5251               |
| Fax:     | +972-77-208-0230               |
| Email:   | israel@adlinktech.com          |
|          |                                |

#### ADLINK Technology, Inc. (UK Liaison Office)

| Tel:   | +44 774 010 59 65 |
|--------|-------------------|
| Email: | UK@adlinktech.com |